## To Complete Registration Forms

 Sign into your Power School Parent Account and you will see the Start Page. Click Forms on the left side.

| vigation                                         | Grades and A                     | ttendance           | Stand        | dards Grades     |           |           |             |             |   |                   |          |         |
|--------------------------------------------------|----------------------------------|---------------------|--------------|------------------|-----------|-----------|-------------|-------------|---|-------------------|----------|---------|
| Grades and                                       | Attendance By Class              |                     |              |                  |           |           |             |             |   |                   |          |         |
| Grade History                                    | Exp                              | м                   | Last         | t Week<br>W H    | F         | м         | This        | Veek<br>/ H | F | Course            | Absences | Tardies |
| Attendance                                       |                                  |                     |              |                  |           |           |             |             |   | Attendance Totals | 0        | 0       |
| J History                                        | Show dropped classes also        |                     |              |                  |           |           |             |             |   |                   |          |         |
| Email<br>Notification                            |                                  |                     |              |                  |           |           |             |             |   |                   |          |         |
| _                                                | Legend                           |                     |              |                  |           |           |             |             |   |                   |          |         |
| Teacher                                          | Attendance Co                    | door                |              |                  |           |           |             |             |   |                   |          |         |
| Forms                                            | Attendance Co<br>Citizenship Co  | des:<br>des: E=Exci | ellent   S=S | Satisfactory   N | =Needs to | o improve | U=Unsatisfa | ory         |   |                   |          |         |
| Forms                                            | Attendance Co<br>Citizenship Co  | des:<br>des: E=Exce | ellent   S=S | Satisfactory   N | =Needs to | o improve | U=Unsatisfa | ory         |   |                   |          |         |
| Forms<br>Class<br>Registration                   | Attendance Co<br>Citizenship Cod | des:<br>des: E=Exco | ellent   S=S | Satisfactory   N | =Needs to | o improve | U=Unsatisfa | lory        |   |                   |          |         |
| Forms<br>Class<br>Registration<br>Balance        | Attendance Co<br>Citizenship Cod | des:<br>des: E=Exco | ellent   S=S | Satisfactory   N | =Needs to | o improve | U=Unsatisfa | tory        |   |                   |          |         |
| Class<br>Registration<br>Balance<br>My Calendars | Attendance Co<br>Citizenship Cod | des: E=Exci         | ellent   S=S | Satisfactory   N | =Needs to | o improve | U=Unsatisfa | lory        |   |                   |          |         |

## Next, you will see that you're under the General Forms tab, click the Preferences button on the right side and fill in your email address, etc.

| Forms                                               | × +                                                                                                    |                                          |          | - 0 ×                              |  |  |  |  |  |  |  |  |
|-----------------------------------------------------|----------------------------------------------------------------------------------------------------|------------------------------------------|----------|------------------------------------|--|--|--|--|--|--|--|--|
| $\leftrightarrow$ $\rightarrow$ $C$ $\cong$ ps.snak | eriver.org/guardian/forms.html?sharetype=school&tabSe                                                                | l=school                                 |          | ☆ 📕 🕓 🗄                            |  |  |  |  |  |  |  |  |
| Alerting                                            | General Forms Class Forms Enrollm                                                                                    | ent Student Support                      |          |                                    |  |  |  |  |  |  |  |  |
| SwiftReach<br>SwiftK12                              | School Form Listing for Ho Stu                                                                                       | dent Name                                |          |                                    |  |  |  |  |  |  |  |  |
| Navigation                                          |                                                                                                    |                                          |          |                                    |  |  |  |  |  |  |  |  |
| Grades and                                          | Your preferences haven't been configured.                                                                            |                                          |          |                                    |  |  |  |  |  |  |  |  |
| Grade<br>History                                    | To configure if and how you'll receive notifications for forms, please use the button below to set your preferences. |                                          |          |                                    |  |  |  |  |  |  |  |  |
| Attendance<br>History                               |                                                                                                    |                                          |          | Preferences                        |  |  |  |  |  |  |  |  |
| Email<br>Notification                               | Forms                                                                                                    |                                          |          |                                    |  |  |  |  |  |  |  |  |
| Comments                                            |                                                                                                    |                                          |          |                                    |  |  |  |  |  |  |  |  |
| Forms                                               |                                                                                                    | Search form                              | ns       |                                    |  |  |  |  |  |  |  |  |
| School<br>Bulletin                                  | Begin                                                                                                    |                                          |          |                                    |  |  |  |  |  |  |  |  |
| Class                                               | Status Form Name                                                                                                    | Form Description                         | Category | Last Entry                         |  |  |  |  |  |  |  |  |
| Balance                                             | Empty 1. Start Registration                                                                                          |                                          | Begin    |                                    |  |  |  |  |  |  |  |  |
| My<br>Calendars                                     | Ecollect                                                                                                    |                                          |          |                                    |  |  |  |  |  |  |  |  |
| C Account                                           | Status Form Name                                                                                                    | Form Description                         | Category | Last Entry                         |  |  |  |  |  |  |  |  |
| Preferences                                         | Submitted Additional Information                                                                                     | Purpose: to assist with class placement. | Ecollect | 2020-05-21                         |  |  |  |  |  |  |  |  |
| 🕂 🔎 Type here to se                                 | arch O 🛱 🧿                                                                                                    | 💽 🚍 🟦 😻 🧕 ∞ 🖉                            | 1        | 🕜 ^ 🛥 🧖 🕬 👷 8:37 PM<br>5/28/2020 😽 |  |  |  |  |  |  |  |  |

 After completing the Preferences, scroll down slightly to the Form titled "Start Registration." Begin this form and the system will automatically start the next form until you have finished all forms.

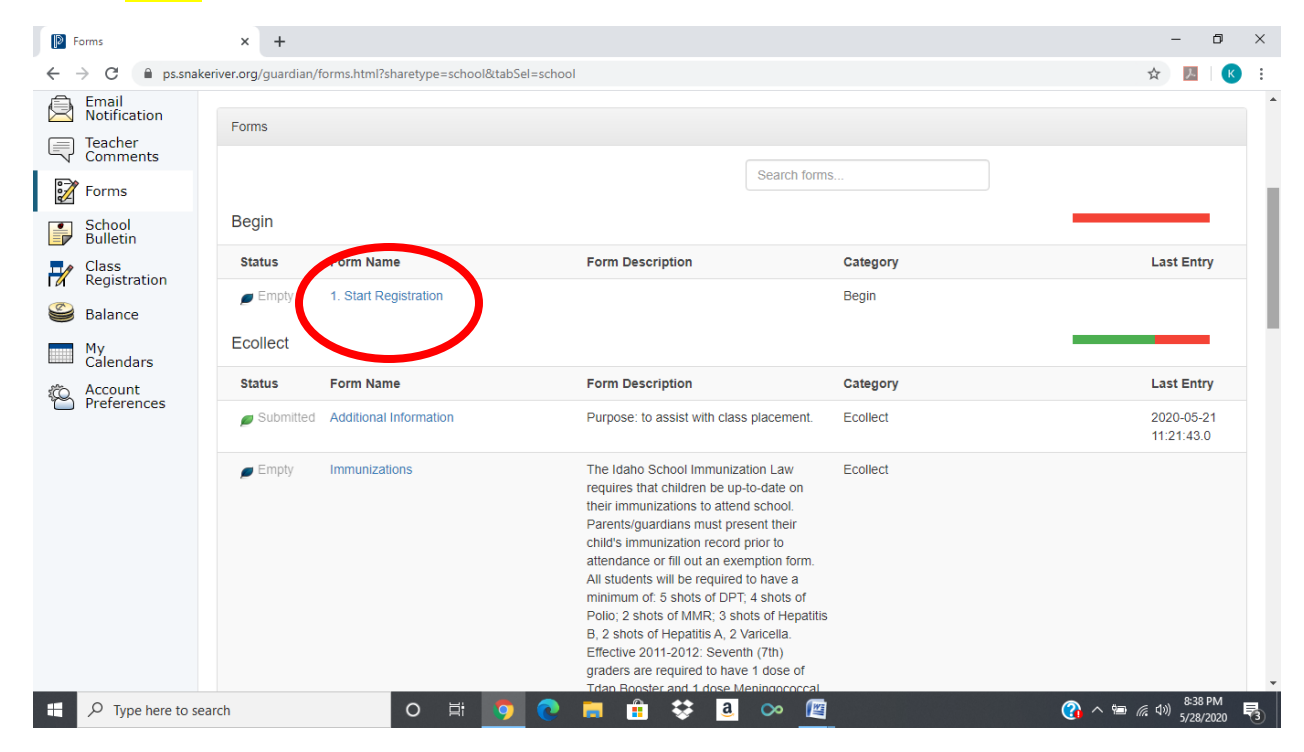

## 4. Once you have completed the forms, please click the Forms button on the left side and verify all form titles have a green leaf next to them. If so, you have finished registration.

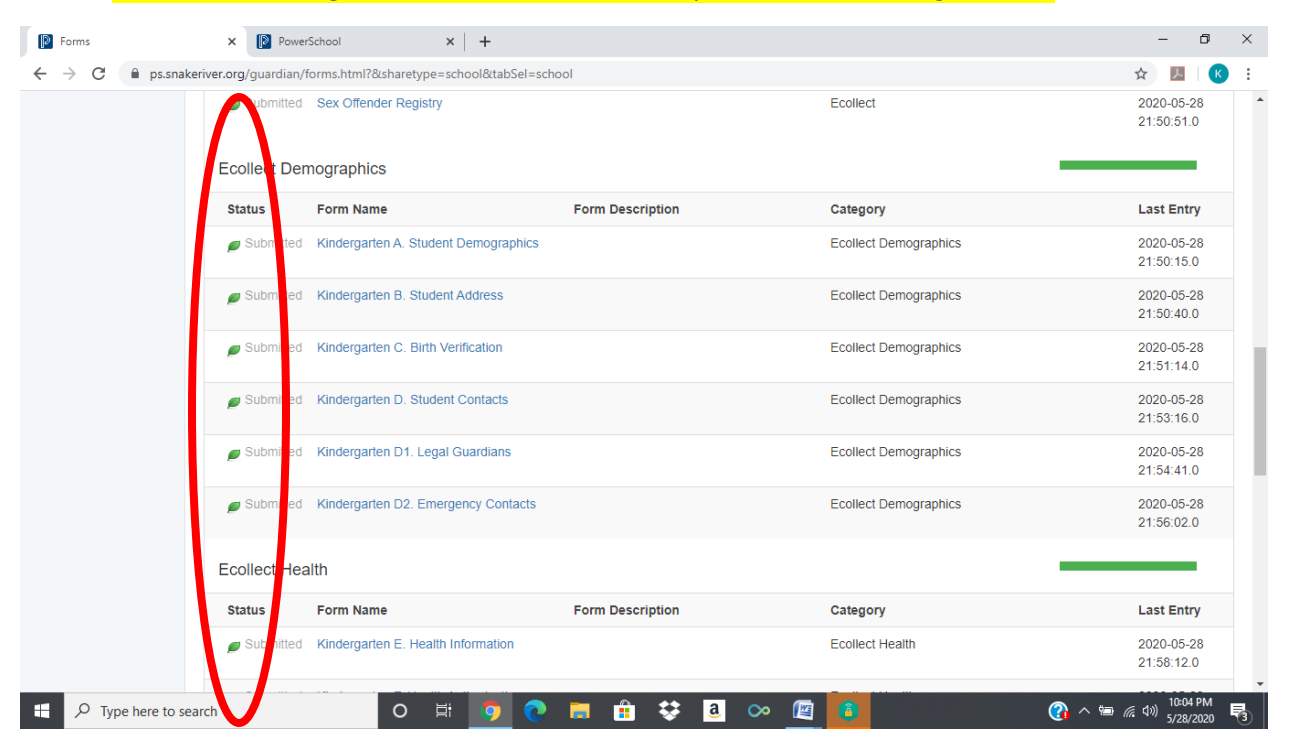